900 (F 00 900 (F 0

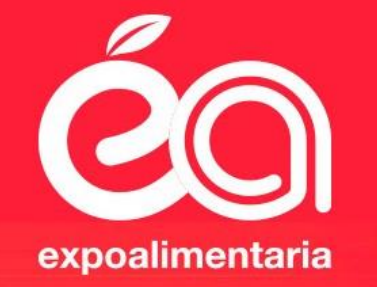

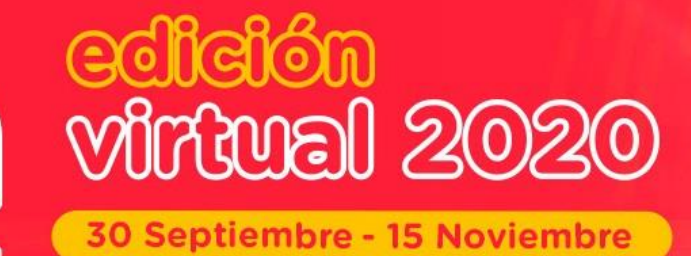

## REINVENTA *TU ÎEGOCIO*

Sigue creciendo con la feria más importante de Latinoamérica

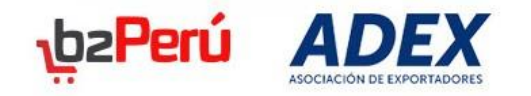

00 vinual 2020

LIVE

**Expoalimentaria 2020** 

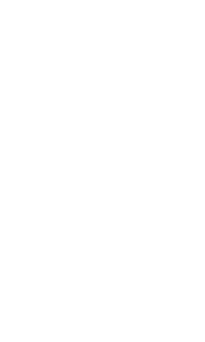

## Manual de Registro

Comprador

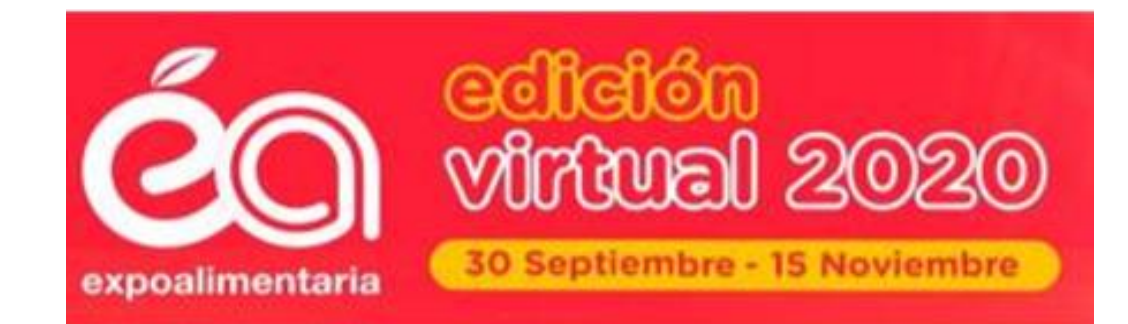

## **Expoalimentaria 2020**

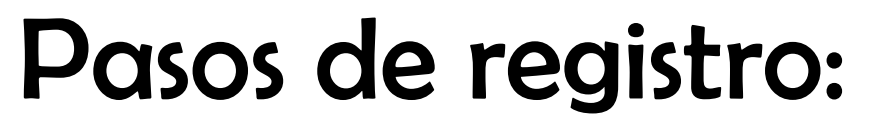

1. INGRESE A: <u>https://www.b2peru.pe/es/registro</u>

2. Complete los datos requeridos; Es importante recordar siempre el correo electrónico que registró y la contraseña que creó.

3. Acepte los términos y condiciones y haga clic en registrarse.

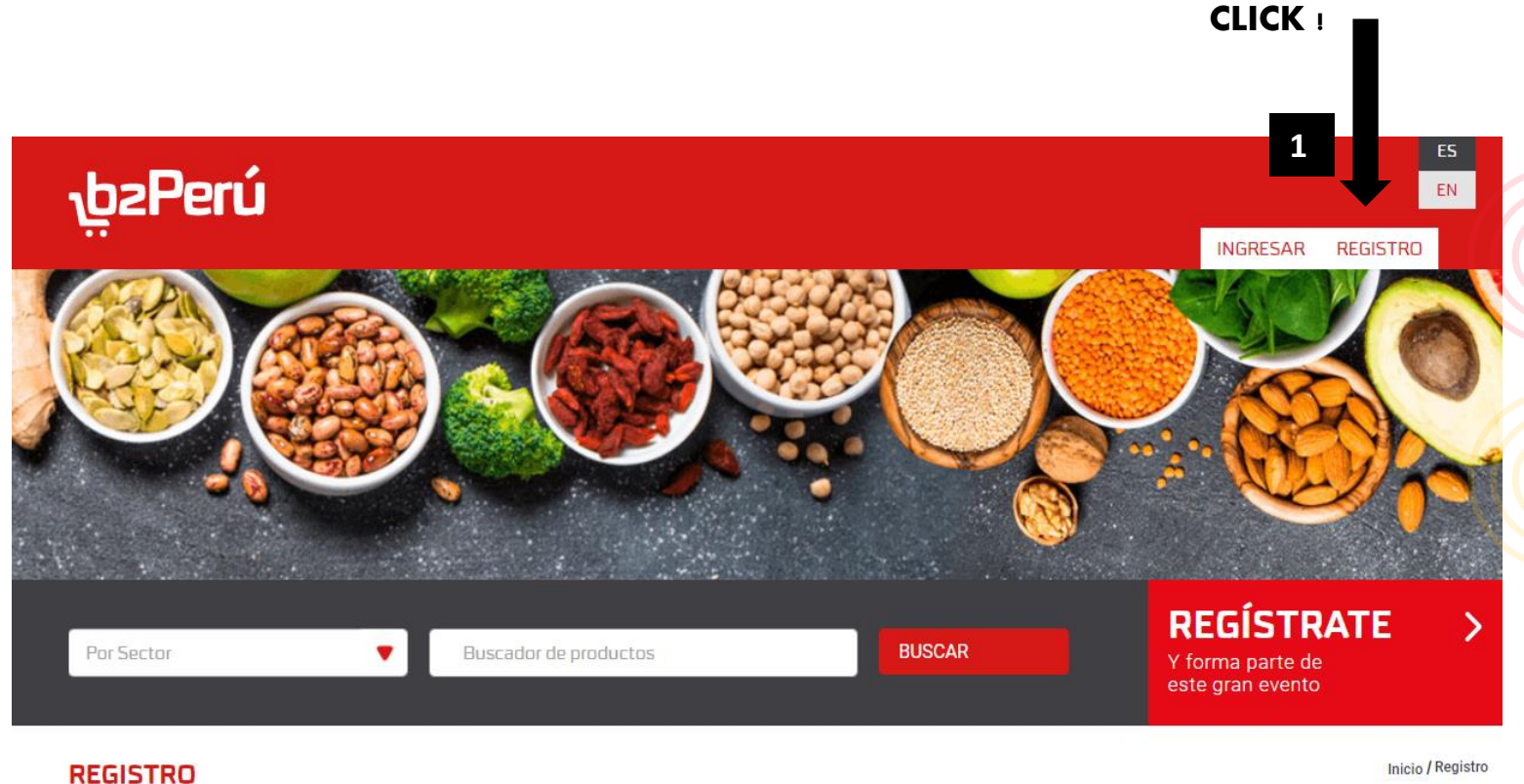

Completa la información para habilitar tu cuenta dentro de la plataforma.

 NOMBRES
 APELLIDOS

 CORREO ELECTRÓNICO
 NOMBRE DE LA EMPRESA

 PAÍS
 PAÍS

 PASSWORD
 CONFIRMAR PASSWORD

Acepto los términos y condiciones

2

3

REGISTRARSE

Después de haber realizado el registro.

- 4. Clic en INGRESAR
- 5. Coloque el correo y la contraseña que creó.

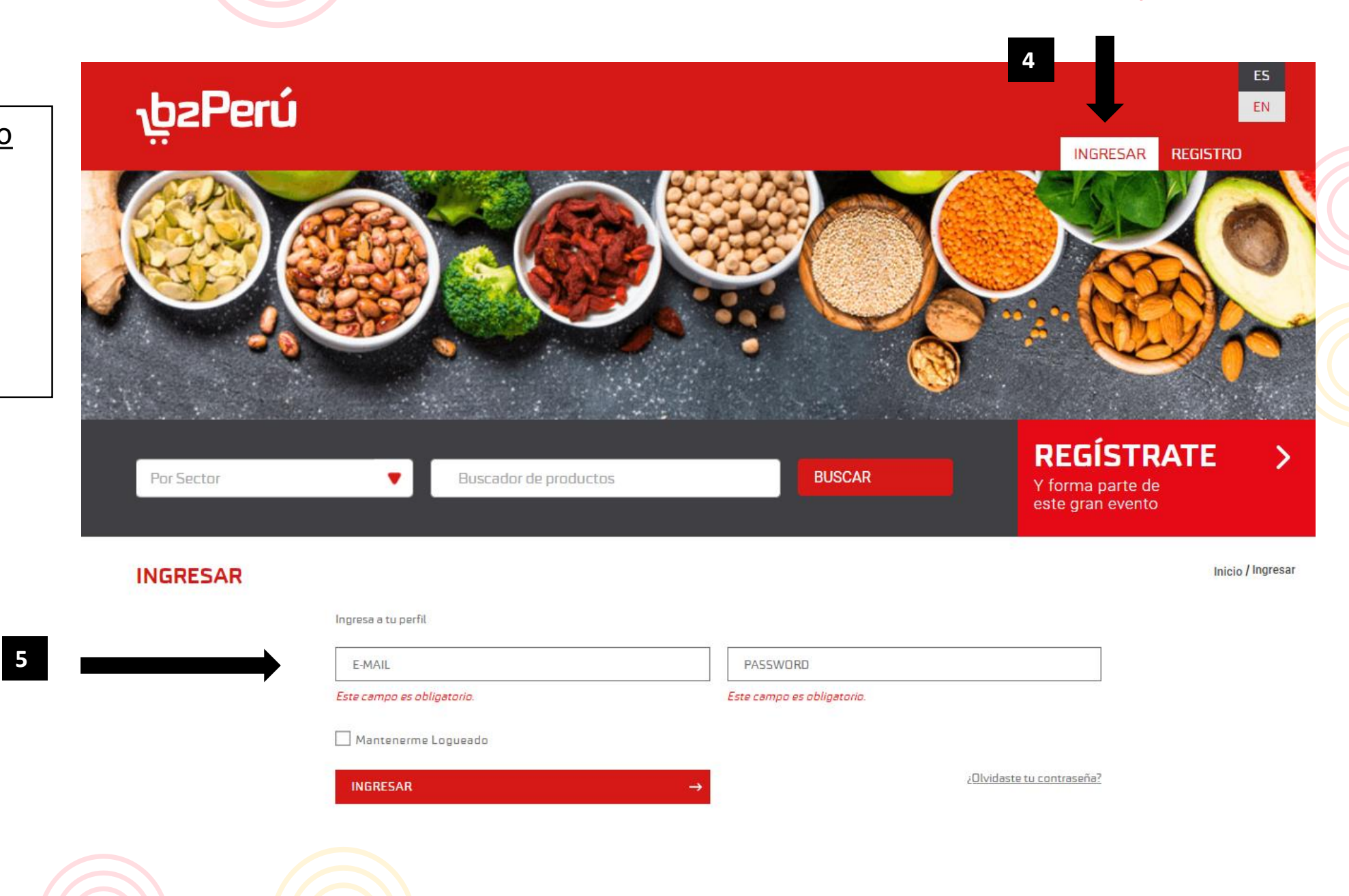

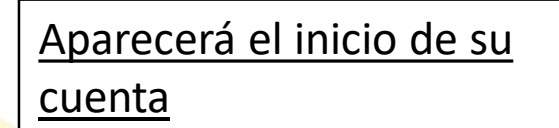

6. Clic en mi cuenta

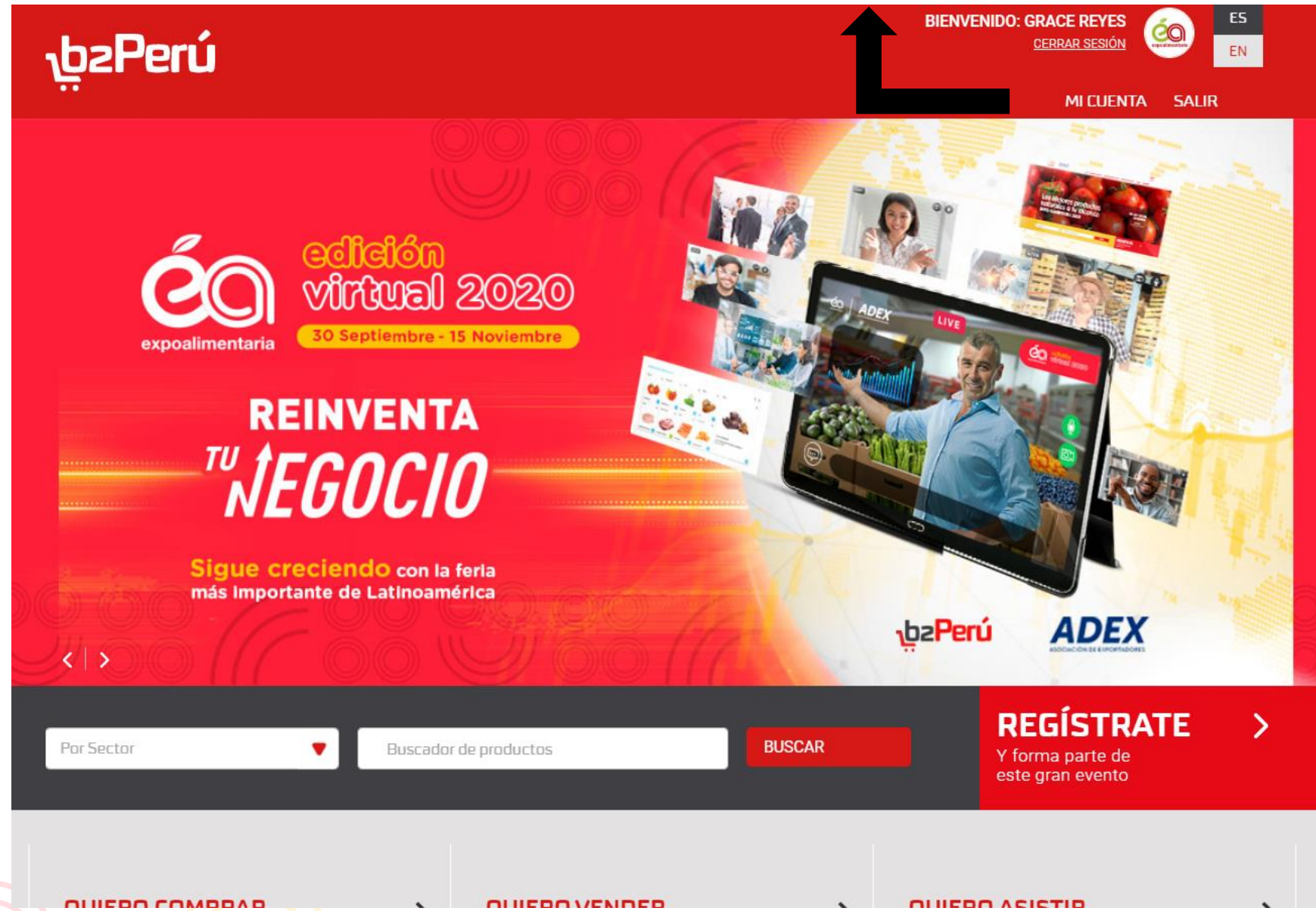

6

**Expoalimentaria 2020** 

Le aparecerá la siguiente pantalla, la cual es el inicio de su Dashboard

7. Debe completar sus datos en MI CUENTA

8.Completar la información requerida en PERFIL DE LA EMPRESA

\*No se podrá aprobar la membresía gratuita sin haberse llenado la información de empresa completa.

\* No olvide la información opcional en el perfil de la compañía como: certificados, detalles de fábrica e información de contacto.

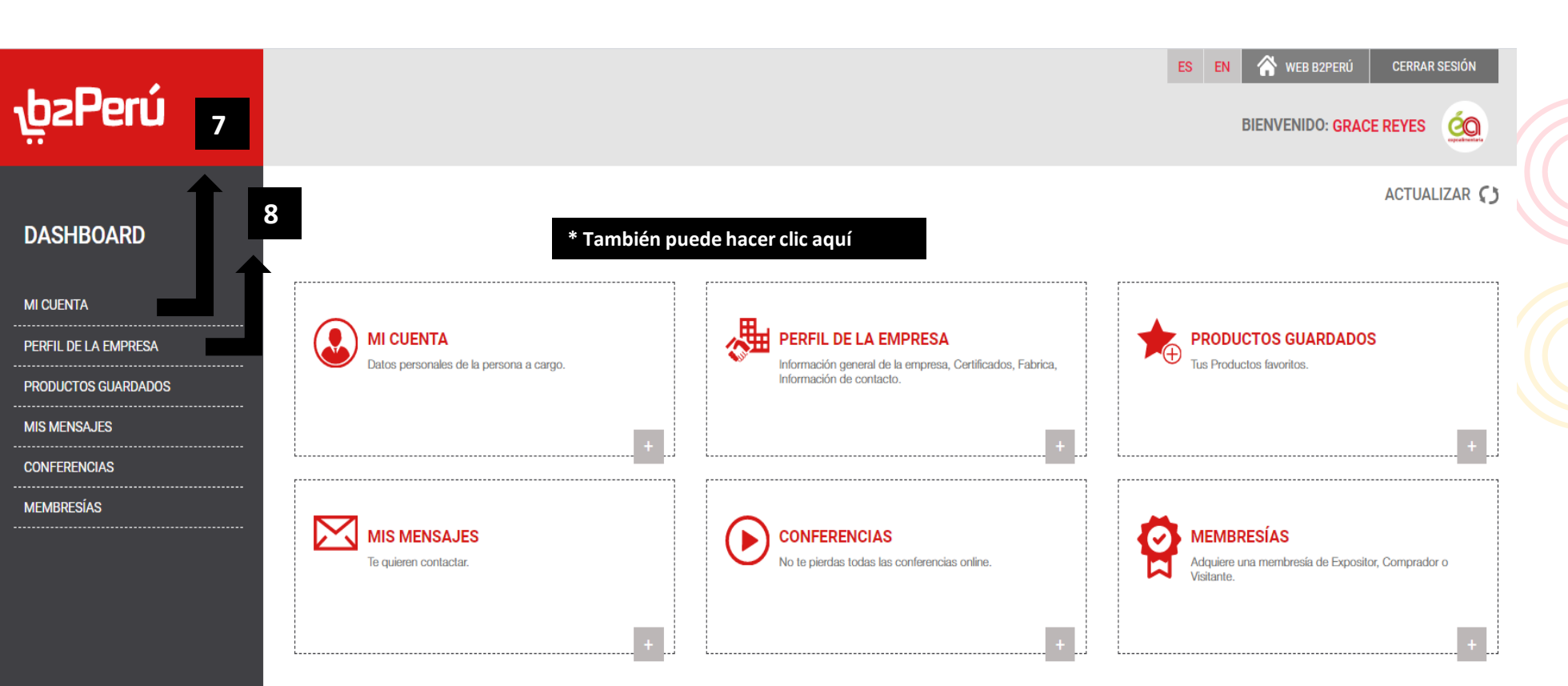

<u>Una vez que haya</u> <u>completado y guardado los</u> <u>datos registrados en los</u> <u>pasos 7 y 8.</u>

9. Por favor envíeme un correo electrónico diciéndome que completó toda la información, la verificaré y luego aprobaré su membresía gratuita.

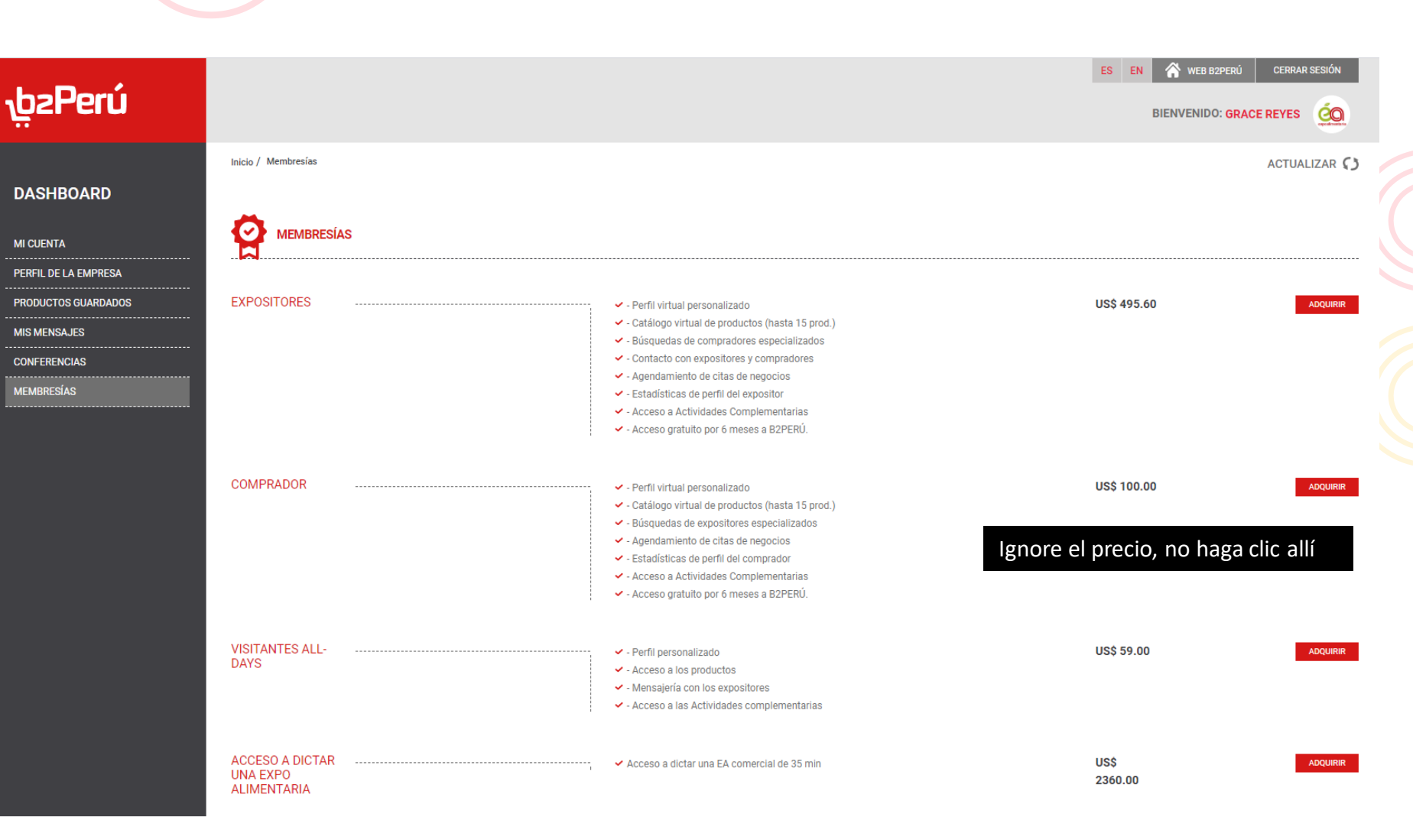

IMPORTANTE: Complete toda la información requerida en el perfil (información de contacto e información de la empresa) antes del 15 de septiembre.

Apruebo su membresía, aparecerán nuevas opciones en su panel y eso es todo. ¡Su cuenta ahora está lista para que la explore y comience a personalizar su perfil y productos!